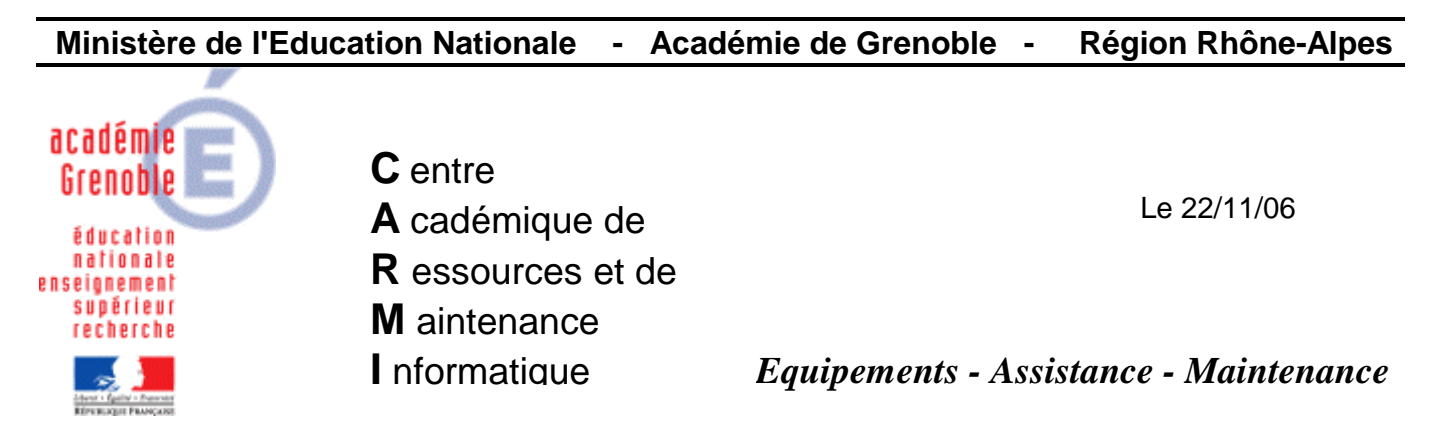

Paramétrage du pare-feu

Code fichier : Pare-feu.doc

## Démarrer, Exécuter Exécuter ? X Entrez le nom d'un programme, dossier, document ou d'une ressource Internet, et Windows l'ouvrira pour vous. 1. Taper firewall.cpl Ouvrir : firewall.cpl -2. Cliquer sur OK OK Annuler Parcourir... Pare-feu Windows X Général Exceptions Avancé Le Pare-feu Windows vous aide à protéger votre ordinateur Le Paré-feu Windows vous aide à protéger votre ordinateur en empêchant les utilisateurs non autorisés d'accéder à votre ordinateur via Internet ou un réseau. 1. Cocher l'option Activé Activé (recommendé) Ce paramètre empêche toutes les sources extérieures de se connecter à cet ordinateur, à l'exception de celles sélectionnées dans l'onglet Exceptions. 2. Ne pas cocher l'option Ne pas autoriser d'excentions Ne pas autoriser Sélectionnez cette option si vous vous conr d'exceptions un endroit moins sécurisé, tels qu'un aéropo lorsque le Pare-feu Windows bloquera des p l'onglet Exceptions seront ignorées. Désactivé (non recommandé) Évitez d'utiliser ce paramètre. La désactivation du Pare-feu Windows peut rendre votre ordinateur plus vulnérable aux virus et aux intrus. 3. Cliquer sur l'onglet Exceptions Pare-feu Windows utilise vos paramètres non liés au domaine. Que dois-je savoir de plus sur le Pare-feu Windows ? 0K Annuler

| 🎓 Pare-feu Windows                                                                                                    | ×                                                                                                    |
|----------------------------------------------------------------------------------------------------|----------------------------------------------------------------------------------------------------|
| Général Exceptions Avancé                                                                                                    |                                                                                                    |
| Le Pare-feu Windows bloque les connexions réseau entra<br>et services sélectionnés ci-dessous. Le fait d'ajouter des e<br>programmes de mieux fonctionner, mais peut également a                                                                                                    | antes, à l'exception des programmes<br>exceptions peut permettre à certains<br>jugmenter vos risques |
| Programmes et services :<br>Nom<br>☑ Assistance à distance<br>□ Bureau à distance                                                                                                    | <ul> <li>1. Cocher l'option</li> <li>Assistance à distance</li> </ul>                                |
| Partage de fichiers et d'imprimantes                                                                                                    | 2. Cocher l'option Partage<br>de fichiers et<br>d'imprimantes                                        |
| 3. Cliquer sur <b>Ajouter</b><br>un programme                                                                                                    |                                                                                                    |
| Ajouter un programme Ajouter un port                                                                                                    | Modifier                                                                                             |
|                                                                                                    | OK Annuler                                                                                           |
|                                                                                                    |                                                                                                    |
| Ajouter un programme  Pour autoriser les communications avec un programme en l'ajoutant à la liste d'exceptions, sélectionnez le programme ou cliquez sur Parcourir pour en rechercher un qui n'apparaît pas dans la liste.  Programmes :  Symantec AntiVirus Client  Charging d'accès : C:\Program Files\Symantec Client Se Barcourir | Cliquer sur <b>Parcourir</b>                                                                         |
| Chemin d'accès : C:\Program Files\Symantec_Client_Se Par <u>c</u> ourir                                                                                                    |                                                                                                    |
| Modifier l'étendue OK Annuler                                                                                                    |                                                                                                    |

## Parcourir ? × - 🕝 🖻 🖻 🖽 -Regarder dans : 📄 Ghost INCOMING DUTGOING 🖡 AIBuilder.exe 🔛 AISnapshot.exe 🗂 gdisk.exe GHOST.EXE 🗂 ghstwalk.exe 📲 Header32.exe MOUSE.COM netbind.com 1. Sélectionner ngctdos.exe ngctw32.exe ngctw32.exe protman.exe 2. Cliquer sur Ouvrir ngctw32.exe • <u>O</u>uvrir Nom du fichier : Annuler Fichiers de type : Applications (\*.exe;\*.com;\*.icd) • Ajouter un programme х Pour autoriser les communications avec un programme en l'ajoutant à la liste d'exceptions, sélectionnez le programme ou cliquez sur Parcourir pour en rechercher un qui n'apparaît pas dans la liste. Programmes : 1. Sélectionner ngctw32.exe 🄊 Symantec AntiVirus Client ngctw32.exe Chemin d'accès : C:\Program Files\Symantec\Ghost\ng Parcourir.. 2. Cliquer sur OK Annuler Modifier l'étendue... ПK Répéter l'opération pour les programmes suivants de Harp : C:\Program Files\Harp\HKCTRL.EXE

## Ouvrir le répertoire C:\Program Files\Symantec\Ghost

C:\Program Files\Harp\Residant.exe

C:\Program Files\Harp\VNC\WinVnc.exe (version vnc installée avec harp)

Répéter l'opération pour les programmes suivants de l'antivirus

VPC32.exe (le chemin dépend de la version utilisée)

Rtvscan.exe (le chemin dépend de la version utilisée)

Répéter l'opération pour un autre fichier nécessaire à Ghost :

C:\Program Files\Symantec\Ghost\Vpartition.dll (choisir tous les fichiers comme type de fichiers, pour voir aussi les .dll)

Ajouter les ports nécessaires au bon fonctionnement de Symantec Antivirus :

| 😻 Pare-feu Windows                                                                                                    | ×                                                       |
|----------------------------------------------------------------------------------------------------|---------------------------------------------------------|
| Général Exceptions Avancé                                                                                                    |                                                         |
| Le Pare feu Windows bloque les connexions réseau entrantes, à l'exception des progr<br>et services sélectionnés ci-dessous. Le fait d'ajouter des exceptions peut permettre à o<br>programmes de mieux fonctionner, mais peut également augmenter vos risques | rammes<br>certains                                      |
| Programmes et services :                                                                                                    |                                                         |
| Nom         ✓ Assistance à distance         Bureau à distance         ✓ Diagnostics du réseau pour Windows XP         ✓ FileZilla         ✓ ftp         ☐ Infrastructure UPnP                                                                                 | 1. Cliquer sur <b>Ajouter un</b>                        |
| Microsoft Word for Windows                                                                                                    | port                                                    |
| <ul> <li>✓ Partage de fichiers et d'imprimantes</li> <li>✓ Skype</li> <li>✓ WS_FTP95.exe</li> </ul>                                                                                                    |                                                         |
| Ajouter un programme Ajouter un port Modifier Supprin                                                                                                    | ner                                                     |
| Quels sont les risques liés à l'autorisation des exceptions ?                                                                                                    | Annuler                                                 |
| Ajouter un port                                                                                                    | ×                                                       |
| Utilisez ces paramètres pour ouvrir un port du Pare-feu Windows. Pour<br>le numéro et le protocole du port, consultez la documentation du progra<br>du service que voulez-vous utiliser.                                                                      | identifier<br>amme ou                                   |
|                                                                                                    | 2. Indiquer un <b>Nom</b> de port<br>ex : <b>sav1</b>   |
| Nom : sav1                                                                                                    |                                                         |
| Numéro du port : 2967                                                                                                    | 3. renseigner le <b>Numéro</b><br>du port : <b>2967</b> |
| © TCP                                                                                                    | 4. Cliquer sur <b>UDP</b> puis OK                       |
| Quels sont les risques associés à l'ouverture d'un port ?                                                                                                    |                                                         |
| Modifier l'étendue OK An                                                                                                    | nuler                                                   |

Recommencer pour les ports suivants :

Nom du port : sav2 – N°du port : 2967 en TCP Nom du port : sav3 – N°du port : 38293 en UDP

| Général Exceptions Avancé Le Pare-feu Windows bloque les connexions réseau entrantes,                                                                                              | à l'exception des programmes                                                                          |
|----------------------------------------------------------------------------------------------------|----------------------------------------------------------------------------------------------------|
| et services sélectionnés ci-dessous. Le fait d'ajouter des except<br>programmes de mieux fonctionner, mais peut également augmer<br>Programmes et services :                       | ions peut permettre à certains<br>nter vos risques                                                    |
| Assistance à distance Bureau à distance HKCTRL.EXE                                                                                                    | 1. Vérifier les exceptions<br>installées                                                              |
| ☐ Infrastructure UPnP<br>☑ noctw32 eve                                                                                                    |                                                                                                    |
| <ul> <li>Partage de fichiers et d'imprimantes</li> <li>Residant.exe</li> <li>Rtvscan.exe</li> <li>Symantec AntiVirus Client</li> <li>VPartition.dll</li> <li>WinVNC.exe</li> </ul> | 2. Cocher l'option Afficher<br>une notification lorsque<br>le Pare-feu Windows<br>bloque un programme |
| Ajouter un programme Ajouter un port Modifie                                                                                                    | er Supprimer                                                                                          |
| Quels sont les risques liés à l'autorisation des exceptions ?                                                                                                    | 3. Cliquer sur <b>OK</b>                                                                              |
|                                                                                                    | OK V Annuler                                                                                          |